#### PRAKTIKUM PENGENALAN WEB PERTEMUAN KE – 4 CSS untuk Layout

### A. TUJUAN :

- Mahasiswa dapat menjelaskan jenis-jenis CSS dan cara penulisannya
- Mahasiswa dapat menggunakan CSS untuk membuat layout web

### **B. TEORI SINGKAT**

CSS adalah singkatan dari Cascading Style Sheets. CSS adalah standar pembuatan dan pemakaian *style* (font, warna, jarak baris, dll) untuk **dokumen terstruktur**. CSS memisahkan *presentation* sebuah dokumen dari *content* dokumen itu sendiri. *Style sheet* didefinisikan dalam bentuk *rule*, terdiri dari:

- Selector
- Declaration : property & value

```
Contoh rule :
```

```
h1 { color: blue }
```

Keterangan:

Selector : h1

Property : color

Value : blue

Seluruh elemen (tag) HTML dapat digunakan sebagai selector.

Macam-macam selector:

- Tag (elemen) HTML
  - o h1 {color: green}
  - o b {font-weight: normal}
- Class
  - .mhs {border: black solid 1; color: gray}
  - .nama {font: bold 20 Arial}
- ID
- o #mhs02 {color: red}
- Kontekstual
  - o h1 i {color: navy}
  - div.mhs .alamat b {color: green}

Untuk membuat komentar pada CSS dgunakan tanda : /\* ....komentar .... \*/

### Jenis-Jenis CSS :

• Inline Style Sheet (di dalam elemen HTML)

• Embedded Style Sheet /internal style sheet (di dalam dokumen HTML)

```
<style type="text/css">
```

```
h1 {color: blue}
```

</style>

• Linked Style Sheet / eksternal style sheet (di file eksternal)

```
<linkrel="stylesheet"type="text/css" href="http://webku.com/cool.css">
<style type="text/css">
```

```
style type="text/css";
```

```
@import url(<u>http://webku.com/cool.css</u>);
```

</style>

Isi file eksternal sama dengan kode di antara tag <style> </style>

• Default Style Sheet (style default dari browser / user agent)

Grouping (pengelompokan):

- Selector :
  - o h1, h2, h3 { font-family: arial }
- Declaration :
  - o h1 { font-weight: bold; font-size: 14pt }
- Value :
  - o h1 { font: bold 12pt arial }

# Warna yang dipakai di CSS

- Predefined names:
   white black red
- 8-bit hexadecimal intensities for red, green, blue:
   #ff0000
- 0-255 decimal intensities: rgb (255,255,0) R G B
- Percentage intensities:
   rgb (80%, 80%, 100%)
   R
   G

## Beberapa CSS penting yang dugunakan dalam Layout

- Pengaturan Lebar dan tinggi
  - Width : mengatur lebar absolut
  - Max-width : mengatur lebar relatif terhadap container
  - Height : mengatur tinggi absolut
  - Max-height: mengatur tinggi relatif
- Display
  - Display:block
    - Akan dimunculkan sesuai lebar dan tinggi dan ditampilkan tidak bersisihan
  - Display:inline
    - Ditampilkan bersisihan, satu DIV bisa ada disamping DIV yang lain

- Display:none
  - Tidak akan ditampilkan
- Display:inline-block
  - Membuat tampilan kotak-kotak yang saling bersisihan dengan konsep grid
- Border
  - Memberikan garis di blok
  - Contoh : Border : 1px solid blue
    - Border selebar 1 pixel, berupa garis solid, berwarna biru
- Margin
  - Margin adalah jarak antar DIV
  - Margin : n n n n
    - N=angka dalam pixel (urutan : Top Right Left Bottom)
  - Margin : auto
    - Akan mengatur posisi agar ditengah layar
  - Margin : n auto
    - Akan mengatur, margin top = n, yang lain menyesuaikan di posisi tengah layar
- Padding
  - Padding adalah posisi batas antara content blok dengan batas dalam blok
  - Padding menyebabkan ukuran blok membesar, untuk mengantisipasinya digunakan
    - box-sizing:border-box
    - -webkit-box-sizing:border-box;
    - -moz-box-sizing:border-box
  - Karena box-sizing adalah hal baru, agar bisa berjalan baik di semua browser perlu ditambahkan: -webkit- dan -moz-
- Position :
  - Static
  - Relative
  - Fixed
  - Absolute
- Float
  - Menjadikan suatu Blok inline dengan teks atau blok yang lain
  - Float:left
    - Blok ada di kiri
  - Float : right
    - Blok ada di kanan
- Clear
  - Membersihkan efek float, sehingga efek inline tidak berlaku lagi
  - clear:left, clear:right, dan clear:both

### C. PRAKTIK :

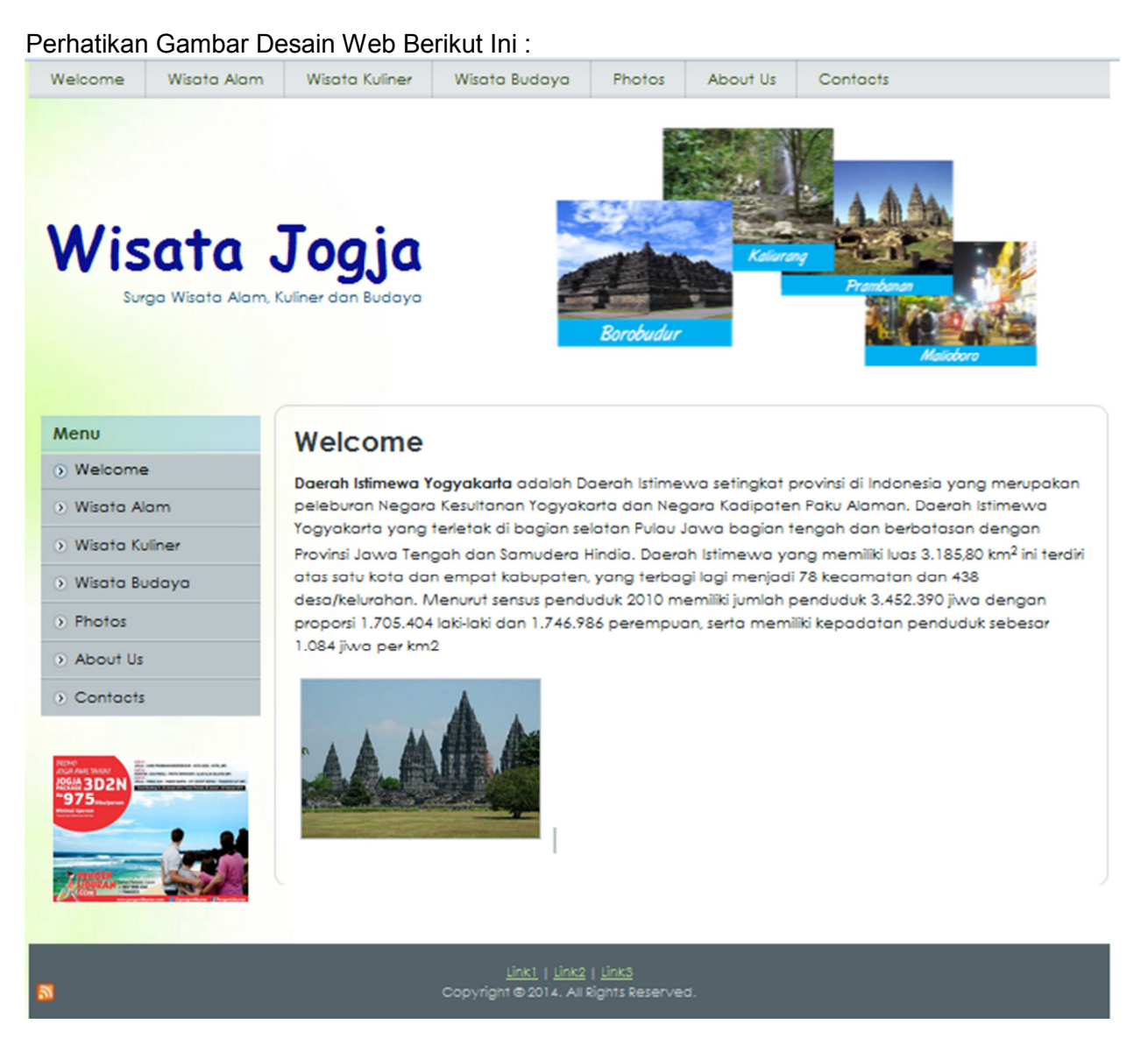

Gambaran layout dari desain web di atas adalah sbb :

| Menu Horisontal               |         |        |  |
|-------------------------------|---------|--------|--|
| slogan                        | Header  | gambar |  |
| kiri                          |         |        |  |
| menu vertikal<br>banner iklan | Content |        |  |
| Footer                        |         |        |  |

Modul Praktikum Pengenalan Web - Cosmas Haryawan, S.TP, S.Kom, M.Cs - STMIK AKAKOM

- Jalankan Editor Notepad++
- Buatlah File baru dan simpanlah dengan nama file : modul\_p41.html
- Ketikkan script berikut ini :

```
1 <! DOCTYPE html>
2 ₽<html>
3 □<head>
 4
   </head>
5 ¢<body>
6 卓<div id="wrap">
7
        <div id="menu_horisontal">Menu Horisontal</div>
8 白
        <div id="header">
9
            <div id="slogan">Slogan</div>
10
            <div id="gambar">Gambar</div>
        </div>
11
12 卓
        <div id="kiri">
13
            <div id="menu vertikal">Menu Vertikal</div>
            <div id="banner">Banner</div>
14
15
        </div>
16
        <div id="content">Content</div>
17
        <div id="footer">Footer</div>
   -</div>
18
19
   </body>
20 L</html>
```

- Jalankan file modul\_p41.html di browser.
- Amati hasilnya,
- Tambahkan hal berikut ini pada script di atas:

```
3 ∮<head>
 4 4 e<style type="text/css">
 5
    #wrap {
 6
        max-width:1000px;
 7
        margin:auto;
 8
        background-color:lightyellow;
 9
    }
10
     #menu_horisontal {
11
       max-width:1000px;
12
        height:30px;
13
        border:1px solid black;
14
        background-color:lightgrey;
15
        color:black;
16
         text-align:center;
17
    }
18
    </style>
19 </head>
```

- Jalankan file modul\_p41.html di browser.
- Amati hasilnya!,
  - Gantilah max-width:1000px pada baris 11, menjadi width:1000px. Jalankan kembali!, apa perbedaan width dengan max-width?

- berilah tanda komentar pada baris 7, sehingga menjadi : /\* margin:auto \*/ kemudian jalankan kembali! apa fungsi margin:auto?
- Hilangkan kembali tanda komentarnya.
- Tambahkan hal berikut ini pada script di atas:

```
21
     #header {
22
         position:relative;
23
         top:27px;
24
         max-width:1000px;
25
         height:200px;
26
         background-color:lightgreen;
27
         display:block;
28
     }
29
     #slogan {
30
         position:absolute;
31
         width:300px;
32
         height:170px;
33
         top:10px;
34
         left:10px;
35
         background-color:yellow;
36
     3
37
     #gambar {
         position:absolute;
38
39
         width:400px;
40
         height:170px;
41
         top:10px;
42
         right:10px;
43
         background-color:yellow;
44
     }
```

- Jalankan file modul\_p41.html di browser.
- Amati hasilnya,
  - gantilah baris 22, menjadi : position:static, jalankan kembali! apa perbedaan position:absolute yang memiliki parent dengan position:relative dan position:static?
  - kembalikan baris 22 menjadi : position:relative.
- Tambahkan hal berikut ini pada script di atas:

45 #kiri { width:200px; 46 47 margin-top:30px; min-height:510px; 48 position:relative; 49 display:block; 50 51 float:left; 52 3 53 #menu\_vertikal { position:absolute; 54 55 width:200px; 56 height:300px; 57 display:block; 58 border:1px solid black; 59 60 #banner 61 position:absolute; 62 top:305px; 63 width:200px; 64 min-height:200px; 65 background-color:lime; 66 display:block; 67 border:1px solid black; 68 margin-bottom:200px; 69 }

- Jalankan file modul\_p41.html di browser.
- Amati hasilnya,
- Tambahkan hal berikut ini pada script di atas:

```
70
     #content {
71
         float:left;
72
         max-width:800px;
73
         margin-top:30px;
74
         margin-left:5px;
75
         background-color:lightblue;
76
         display:block;
77
         border:1px solid black;
78
     }
79
80
     #footer {
81
         clear:both;
82
         margin-top:50px;
         max-width:1000px;
83
84
         height:30px;
85
         background-color:blue;
         color:white;
86
87
         display:block;
88
     }
```

- Jalankan file modul\_p41.html di browser.
- Amati hasilnya!
  - Kembali ke bagian sebelumnya, pada css id #kiri berilah tanda komentar pada baris 51 menjadi : /\* float:left \*/ kemudian jalankan kembali! apa yg terjadi terhadap div id="content" ?
  - o hapus kembali tanda komentar di baris 51!
  - Gunakan Scrollbar untuk melihat hingga bagian footer, perhatikan apakah menu horisontal yang terdapat di bagian atas menghilang?
- Modifikasilah CSS untuk bagian menu\_horisontal menjadi :

```
10
     #menu horisontal {
11
         width:1000px;
         height:30px;
12
13
         border:1px solid black;
         background-color:lightgrey;
14
15
         color:black;
16
         text-align:center;
17
         position:fixed;
18
         top:0px;
19
         z-index:200;
```

 Terdapat 3 baris baru yang ditambahkan, yaitu baris 17,18 dan 19. Jalankan kembali di browser, kemudian lakukan scrolling. Amati apa yang sekarang terjadi pada menu horisontal!

### D. LATIHAN

Buatlah file baru bernama : modul\_I31.html, kemudian ketikkan script yang menghasilkan tampilan sbb :

| Bagian Satu |             |              |
|-------------|-------------|--------------|
| Bagian Dua  | Bagian Tiga | Bagian Empat |
|             |             |              |
|             |             |              |
|             |             |              |
|             |             |              |
|             |             |              |
|             |             |              |
| Bagian Lima |             |              |

E. TUGAS :

- Jelaskan fungsi attribut position disertai contoh!
- Jelaskan arti dari: border:1px solid black !
- Jelaskan atribut :
  - background-color
  - o color
  - $\circ$  margin